# HAEHNE

# Messverstärker CA-IO-S

Einstellanleitung für IO-Link Verstärker

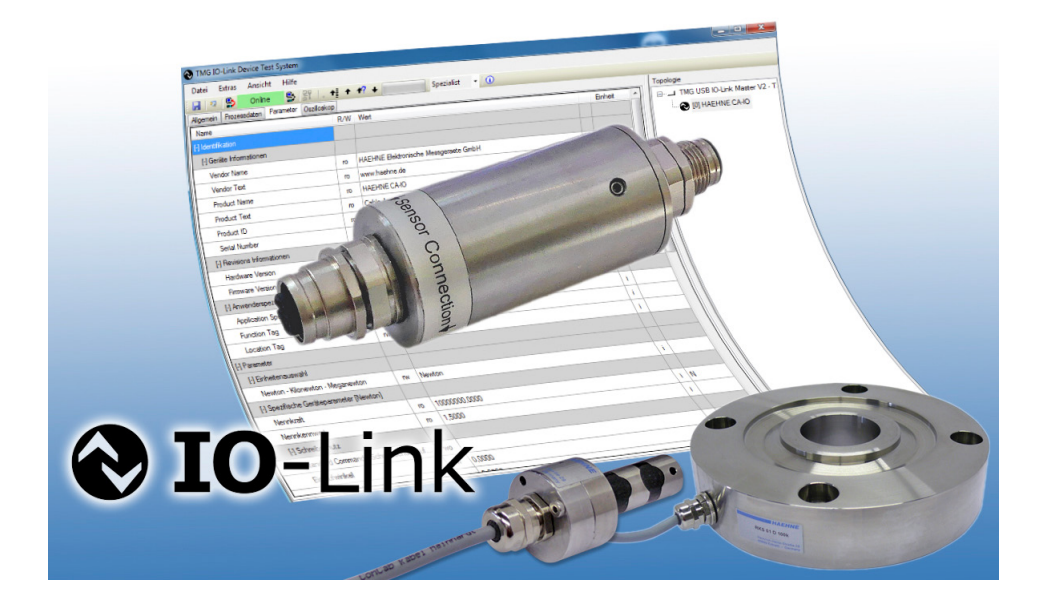

CA-IO-S EA DE 08\_19 S1/22

# IHAEHNE

#### Inhalt

| 1 Allgemeines                                                                                                    | 4                                                        |
|----------------------------------------------------------------------------------------------------|----------------------------------------------------------|
| 1.1 Über diese Anleitung                                                                                                    | 4                                                        |
| 2 Übersicht IO-Link                                                                                                    | 4                                                        |
| 3 Schnellstart                                                                                                    | 4                                                        |
| 3.1 Einstellanleitung                                                                                                    | 4                                                        |
| 3.2 Einstellbeispiele für Kraftmessungen                                                                                                    | 4                                                        |
| 3.2.1 Kraftmessungen                                                                                                    | 4                                                        |
| 3.2.2 Bandzugmessungen einseitig gelagert                                                                                                    | 5                                                        |
| 3.2.3 Bandzugmessungen beidseitig gelagert                                                                                                    | 6                                                        |
| 4 Installation der HAEHNE IO-Link-Verstärker                                                                                                    | 6                                                        |
| 4.1 Gerätedaten des CA-IO-S                                                                                                    | 6                                                        |
| 4.2 Anschluss des CA-IO-S                                                                                                    | 7                                                        |
| 4.3 Einbinden in ein Automatisierungssystem                                                                                                    | 7                                                        |
| 4.4 Anlauf am IO-Link Master                                                                                                    | 8                                                        |
| 5 Inbetriebnahme der HAEHNE IO-Link-Verstärker                                                                                                    | 8                                                        |
| 5.1 Einbinden der Gerätebeschreibungsdatei IODD                                                                                                    | 8                                                        |
| 5.2 Auswahl in Konfigurations- und Engineeringstools                                                                                                    | 8                                                        |
| 5.3 Benutzerrollen in Konfigurationstools                                                                                                    | 9                                                        |
| 5.4 Datenhaltung der IO-Link Master                                                                                                    | 9                                                        |
| 6 Parameter der HAEHNE IO-Link Verstärker                                                                                                    | 10                                                       |
| 6.1 Register Identifikation                                                                                                    | 10                                                       |
| 6.1.1 Übersicht                                                                                                    | 10                                                       |
| 6.1.2 Menü Geräteinformationen                                                                                                    | 11                                                       |
|                                                                                                    |                                                          |
| 6.1.3 Menü Revisionsinformationen                                                                                                    | 11                                                       |
| 6.1.3 Menü Revisionsinformationen<br>6.1.4 Menü Anwenderspezifische Informationen                                                                                                    | 11<br>11                                                 |
| 6.1.3 Menü Revisionsinformationen<br>6.1.4 Menü Anwenderspezifische Informationen<br>Parameter Application Specific Tag                                                                                                    |                                                          |
| 6.1.3 Menü Revisionsinformationen<br>6.1.4 Menü Anwenderspezifische Informationen<br>Parameter Application Specific Tag<br>Parameter Function Tag                                                                                                    |                                                          |
| <ul> <li>6.1.3 Menü Revisionsinformationen</li> <li>6.1.4 Menü Anwenderspezifische Informationen</li> <li>Parameter Application Specific Tag</li> <li>Parameter Function Tag</li> <li>Parameter Location Tag</li> </ul>                                                                                                    |                                                          |
| <ul> <li>6.1.3 Menü Revisionsinformationen</li> <li>6.1.4 Menü Anwenderspezifische Informationen</li> <li>Parameter Application Specific Tag</li> <li>Parameter Function Tag</li> <li>Parameter Location Tag</li> <li>6.2. Register Prozessdaten</li> </ul>                                                                                     | 11<br>11<br>11<br>12<br>12<br>12                         |
| <ul> <li>6.1.3 Menü Revisionsinformationen</li> <li>6.1.4 Menü Anwenderspezifische Informationen</li> <li>Parameter Application Specific Tag</li> <li>Parameter Function Tag</li> <li>Parameter Location Tag</li> <li>6.2. Register Prozessdaten</li> <li>6.2.1 Menü Prozesseingangsdaten</li> </ul>                                            | 11<br>11<br>11<br>12<br>12<br>12<br>12                   |
| <ul> <li>6.1.3 Menü Revisionsinformationen</li> <li>6.1.4 Menü Anwenderspezifische Informationen</li> <li>Parameter Application Specific Tag</li> <li>Parameter Function Tag</li> <li>Parameter Location Tag</li> <li>6.2. Register Prozessdaten</li> <li>6.2.1 Menü Prozesseingangsdaten</li> <li>6.2.2 Aufbau und Datenübertragung</li> </ul> | 11<br>11<br>11<br>12<br>12<br>12<br>12<br>12<br>12<br>12 |

# HAEHNE

| 6.3. Register Parameter                                                    | 14 |
|----------------------------------------------------------------------------|----|
| 6.3.1 Übersicht                                                            | 14 |
| 6.3.2 Menü Einheitenauswahl                                                | 14 |
| Parameter Newton-Kilonewton-Meganewton                                     | 14 |
| 6.3.3 Menü Spezifische Geräteparameter [ ]                                 | 15 |
| Parameter Nennkraft                                                        | 15 |
| Parameter Nennkennwert                                                     | 15 |
| Parameter Bandzug 100%                                                     | 16 |
| Parameter Filter                                                           | 16 |
| Systemkommando <nullpunkt setzen=""></nullpunkt>                           | 16 |
| 6.3.4 Untermenü Schreibschutz                                              | 16 |
| Systemkommando <schreibschutz aufheben=""></schreibschutz>                 | 17 |
| Parameter Einlaufwinkel                                                    | 17 |
| Parameter Auslaufwinkel                                                    | 17 |
| Parameter Wrapgain                                                         | 17 |
| 6.3.5 Menü Geräteparameter Reset                                           | 18 |
| Systemkommando <restore factory="" settings=""></restore>                  | 18 |
| 7 Diagnosemöglichkeiten der HAEHNE IO-Link Verstärker                      | 19 |
| 7.1 Register Diagnose und Grenzwerterfassung                               | 19 |
| 7.1.1 Übersicht                                                            | 19 |
| 7.1.2 Menü Diagnose                                                        | 19 |
| Parameter Device Status                                                    | 20 |
| Parameter Error Count                                                      | 20 |
| 7.1.3 Untermenü Detailed Device Status                                     | 20 |
| Parameter Detailed Device Status [1][4]                                    | 20 |
| Aufbau des Event-Qualifier                                                 | 21 |
| Unterstützte Event-Codes                                                   | 21 |
| 7.1.4 Menü Maximal- und Minimalwert                                        | 21 |
| Systemkommando <maximal- minimalwert="" und="" zurücksetzen=""></maximal-> | 22 |
| 7.1.5 Menü Grenzwerte [ ]                                                  | 22 |

# Symbole dieser Betriebsanleitung

Abschnitte mit diesem Hinweis sind unbedingt zu befolgen

Hinweis

3

# IHAEHNE

# 1 Allgemeines

# 1.1 Über diese Anleitung

Die Einstellanleitung beschreibt den Aufbau, die Funktionen und den Einsatz von *HAEHNE* IO-Link Verstärkern und hilft bei der Inbetriebnahme von selbigen.

Dieses Handbuch sollte vor dem Einsatz des Systems aufmerksam durchgelesen werden. So werden mögliche Personen-, Sach- und Geräteschäden vermieden.

Technische Änderungen sind vorbehalten.

# 2 Übersicht IO-Link

Zur Installation des HAEHNE IO-Link Verstärkers werden folgende Komponenten benötigt:

- IO-Link Master
- HAEHNE IO-Link Verstärker
- ungeschirmte IO-Link Standardleitungen
- Engineeringtool zur Projektierung und Parametrierung von IO-Link

Der IO-Link Master stellt die Verbindung zwischen dem *HAEHNE* IO-Link Verstärker und dem Automatisierungssystem her. Als Bestandteil eines Peripheriesystems ist der IO-Link Master entweder im Schaltschrank oder als Remote I/O direkt im Feld installiert. Der IO-Link Master kann über verschiedene Feldbusse kommunizieren.

Die Konfiguration eines IO-Link Systems erfolgt in mehreren Schritten. Im ersten Schritt wird der IO-Link Master in das Automatisierungssystem eingebunden und konfiguriert. Im zweiten Schritt werden die IO-Link Devices an dem Master angeschlossen und parametriert.

# 3 Schnellstart

## 3.1 Einstellanleitung

Grundsätzlich muss die Messkette nicht justiert werden. Der IO-Link Verstärker wird von *HAEHNE* passend zu den auf einer bestimmten Empfindlichkeit abgeglichenen *HAEHNE*-Sensoren eingestellt.

- 1. IO-Link Verstärker mit einem Snsor und dem Master verdrahten (4.2).
- 2. Gerät einschalten und das Erreichen der Betriebstemperatur abwarten.
- 3. IO-Link Verstärker in das Automatisierungssystem des Masters einbinden (4.3).
- 4. IODD des Verstärkers in das Konfigurationstool des Masters einbinden (5.1).
- 5. Parameter des Verstärkers in Abhängigkeit der Kraftmessung einstellen (3.2).

## 3.2 Einstellbeispiele für Kraftmessungen

## 3.2.1 Kraftmessungen

Den Sensor entlasten, jedoch die im normalen Messbetrieb vorhandene Vorlast wirken lassen.

In den Parametern "Nennkraft" und "Nennkennwert" jeweils die entsprechenden Werte des anzuschließenden Kraftsensors eingetragen. Diese Kennwerte sind der Dokumentation des Kraftsensors zu entnehmen (6.3.3).

Im einstellbaren Parameter "Bandzug 100%" die gewünschte Nennkraft eingetragen.

Mit diesem Parameter wird das Signal dem übergeordnetem Automatisierungssystem angepasst.

Der eingegebene Kraftwert entspricht dann dem Digitalwert von 20480 (6.3.3).

Anschließend mit dem Systemkommando **<Nullpunkt setzen>** den Nullpunkt des angeschlossenen Sensors justieren (6.3.3).

Sollte der Prozesseingangswert zu sehr schwanken, wird mit Hilfe des Parameters **"Filter"** das Signal gefiltert (6.3.3).

Technische Änderungen vorbehalten

4

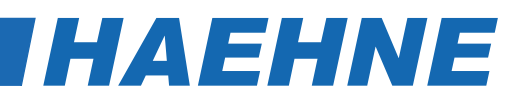

Beispiele angeschlossener Sensoren:

- Ringkraftsensoren der Baureihen RKS und CTS
- Kraftmessbolzen KMB
- Druckkraftsensoren der Baureihe DK

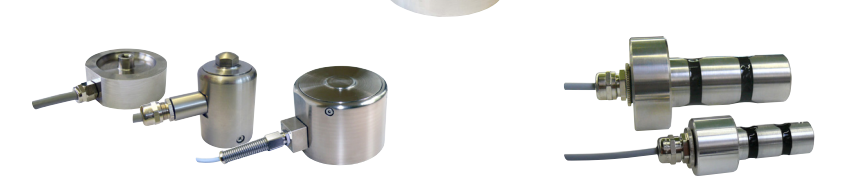

### 3.2.2 Bandzugmessungen einseitig gelagert

Den Sensor entlasten, jedoch die im normalen Messbetrieb vorhandene Vorlast wirken lassen. Bei angeschlossenen Bandzugsensoren ist dies die eingebaute Messkette mit Walze ohne Bahn wie z.B. Folie, Papier etc..

In den Parametern "Nennkraft" und "Nennkennwert" jeweils die entsprechenden Werte des anzuschließenden Kraftsensors eingetragen.

Diese Kennwerte sind der Dokumentation des Kraftsensors zu entnehmen (6.3.3).

Im Untermenü "**Schreibschutz**" mit dem Systemkommando **<Schreibschutz aufheben>** die Schreibsperre für die einstellbaren Parameter aufheben (6.3.4).

Im nächsten Schritt werden die durch Maschinenkonstruktion vorgegebenen Bandeinlauf- und Auslaufwinkel in die entsprechenden Menüs eingegeben (6.3.4).

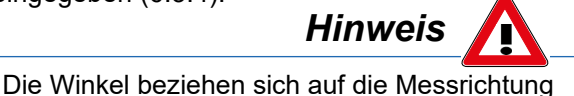

Der Parameter "**Wrapgain**" gibt anschließend den errechneten Skalierungsfaktor aus den eingegebenen Winkeln aus. Alternativ dazu kann der Faktor "Wrapgain" auch direkt eingegeben werden, wenn dieser bekannt ist (6.3.4).

Im einstellbaren Parameter "**Bandzug 100%**" die gewünschte Nennkraft eintragen. Mit diesem Parameter wird das Signal dem übergeordnetem Automatisierungssystem angepasst. Der eingegebene Kraftwert entspricht dann dem Digitalwert von 20480 (6.3.3). Der sich ergebende Anteil der wirksamen Kraft auf den Sensor wird im Parameter "**Bandzuganteil**" angezeigt (6.3.3).

Anschließend mit dem Systemkommando **<Nullpunkt setzen>** den Nullpunkt des angeschlossenen Sensors justieren (6.3.3).

Sollte der Prozesseingangswert zu sehr schwanken, wird mit Hilfe des Parameters "**Filter**" das Signal gefiltert (6.3.3).

Beispiele angeschlossener Sensoren:

- Kraftmesslager der Baureihen BZA und BZN
- Kraftmessblöcke der Baureihen BZV und BZH
- Messwalzen

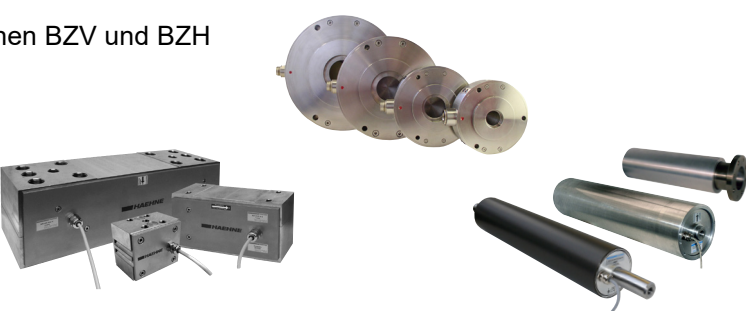

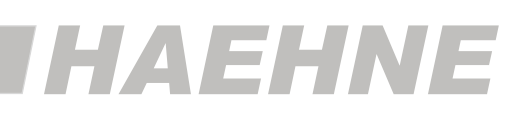

## 3.2.3 Bandzugmessungen beidseitig gelagert

Das Vorgehen entspricht den in Kapitel 3.2.2 beschriebenen Darstellungen.

Jedoch wirkt bei einer beidseitigen Lagerung jeweils nur die Hälfte des Gesamtbandzuges auf einen Sensor.

In dem einstellbaren Parameter "**Bandzug 100** %" muss deshalb nur die Hälfte des wirksamen Bandzugs eingetragen werden.

Beispiel:

Gesamtbandzug = 150 NF<sub>Ges</sub> = 150 N / 2 = 75 N

Bei einem Gesamtbandzug von 150 N wäre der einzugebende Wert bei "Bandzug 100%" demnach 75 N.

# 4 Installation der HAEHNE IO-Link-Verstärker

### 4.1 Gerätedaten des CA-IO-S

In der physikalischen Schicht werden die grundlegenden IO-Link-Gerätedaten beschrieben. Die Gerätedaten werden dem IO-Link Master automatisch mitgeteilt. Es ist darauf zu achten, dass der verwendete IO-Link Master diese Leistungsdaten unterstützt.

| SIO- Mode                 | nein               |
|---------------------------|--------------------|
| Min. CycleTime            | 3 ms               |
| Baudrate                  | COM 2 (38,4kBit/s) |
| Process Data Length PD In | 2 Byte             |
| IODD Version              | V1.0.1             |
| Supported IO-Link Version | IO-Link V1.1       |

## 4.2 Anschluss des CA-IO-S

Der *HAEHNE* IO-Link Verstärker besitzt einen 4-poligen M12 Gerätestecker und eine 4-polige M12 Gerätebuchse zum Anschluss von Kraftsensoren mit DMS-Vollbrücken. Die Verbindung des *HAEHNE* CA-IO-S Verstärkers mit einem Master wird über eine IO-Link Standardleitung mit einem Querschnitt von >= 0,34 mm<sup>2</sup> realisiert. Die maximale Leitungslänge beträgt hier 20 m.

Die Spannungsversorgung des IO-linkfähigen *HAEHNE* Verstärkers erfolgt über die IO-Link Standardleitung und wird vom Master bereitgestellt.

#### Anschlussbelegung

CA-IO-S Verstärker

| Pin 1: | 24 V                 | 2             |
|--------|----------------------|---------------|
| Pin 2: | NC                   |               |
| Pin 3: | 0 V                  | $\frac{1}{3}$ |
| Pin 4: | Schalt- und Kommuni- |               |
|        | kationsleitung (C/Q) | 2             |

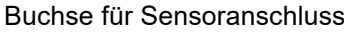

| Pin 1:<br>Pin 3: | V4+<br>V4- | Speisung der DMS-<br>Vollbrücken in den<br>Sensoren |   |
|------------------|------------|-----------------------------------------------------|---|
| Pin 2:           | V1-        | Ausgangsspannung der                                |   |
| Pin 4:           | V1+        | DMS-Vollbrücken                                     | 4 |

Gemäß IO-Link-Spezifikation ist der *HAEHNE* CA-IO-S mit dieser Anschlussvariante kompatibel zur "Portklasse A". Die maximale Stromaufnahme dieser Geräte ist hierbei auf  $\leq$  200 mA spezifiziert.

Vom *HAEHNE* CA-IO-S wird eine Übertragungsrate von 38,4 kbit/s unterstützt, dies entspricht dem SDCI Kommunikations-Mode "COM2".

Technische Änderungen vorbehalten

6

# HAEHNE

7

#### 4.3 Einbinden in ein Automatisierungssystem

In der Konfiguration des Automatisierungssystems bzw. des Feldbusses wird das IO-Link System durch den IO-Link Master repräsentiert. Dieser muss durch die entsprechende Gerätebeschreibung eingebunden (z. B. GSD-Datei bei PROFINET) sein.

Die Daten des *HAEHNE* CA-IO-S werden im 16-Bit Register als Zweierkomplement dargestellt. In der Konfigurationssoftware ist dies im Hardwarekatalog des IO-Link Master der "IOL\_I\_2 Byte" Eintrag unter "IO-Link Eingänge".

Die Konfiguration eines *HAEHNE* IO-Link Verstärkers ist mit jedem IO-Link Projektierungstool möglich. Der IO-Link Verstärker kann ebenfalls über eine übergeordnete Steuerung eingestellt und konfiguriert werden.

Dazu wird ein IO-Link Funktionsbaustein benötigt. Der Funktionsbaustein wird vom Steuerungshersteller zur Verfügung gestellt. Der IO-Link Funktionsbaustein IOL\_CALL ist in der IO-Link-Spezifikation "*IO-Link Integration Part 1 – Technical Specification for PROFIBUS and PROFINET*" definiert.

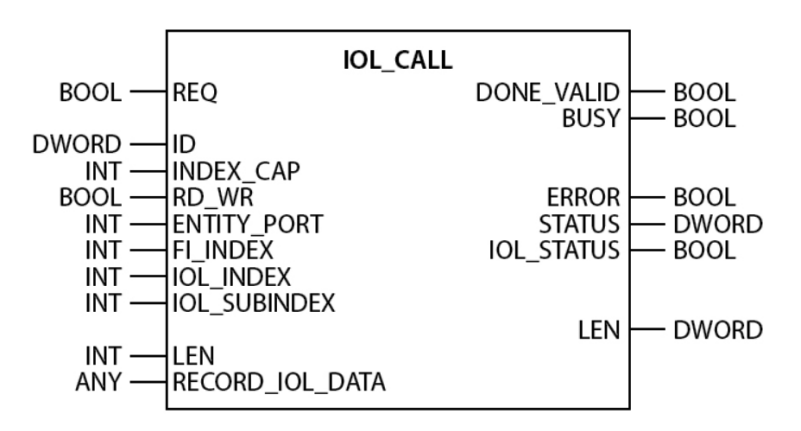

Je nach Steuerungshersteller können die Funktionsbausteine z. B. in der Darstellung und im Gebrauch der verwendeten Variablen von der Spezifikation abweichen.

(Beispielbild: Siemens-Funktionsbaustein IO\_Link\_Device für TIA-Portal)

Weitere Informationen dazu sind im Handbuch des jeweiligen Steuerungsherstellers zu finden.

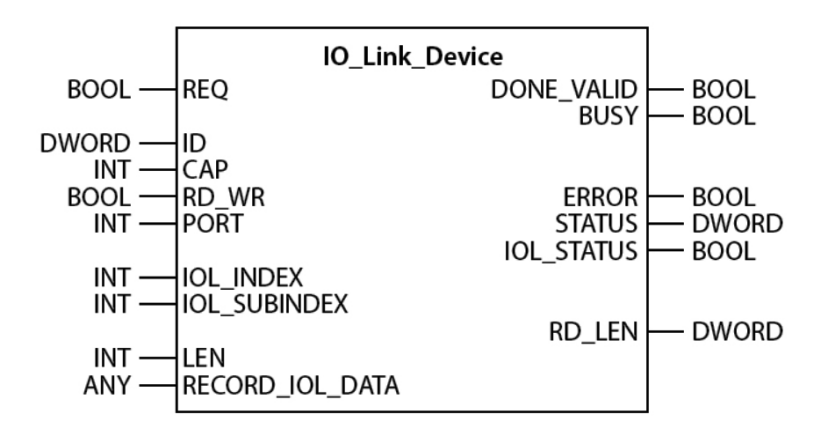

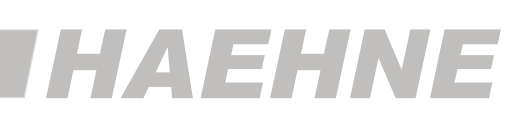

## 4.4 Anlauf am IO-Link Master

Ist das *HAEHNE* Messsystem mit einem IO-Link Master verbunden und am ausgewählten Port der Betriebsmodus auf IO-Link eingestellt, versucht der IO-Link Master mit diesem zu kommunizieren. Dazu sendet der IO-Link Master eine *Wake-Up Request* und wartet auf die Antwort des IO-Link Verstärkers.

Nach Erhalt der Antwort wird die Datenübertragungsrate (COM2) vom IO-Link Master eingestellt und die Kommunikation gestartet.

Danach werden die notwendigen Kommunikations- und Identifikationsparameter über den Page-Kommunikationskanal gelesen. Anschließend wird mit dem zyklischen Datenaustausch der Prozessdaten begonnen.

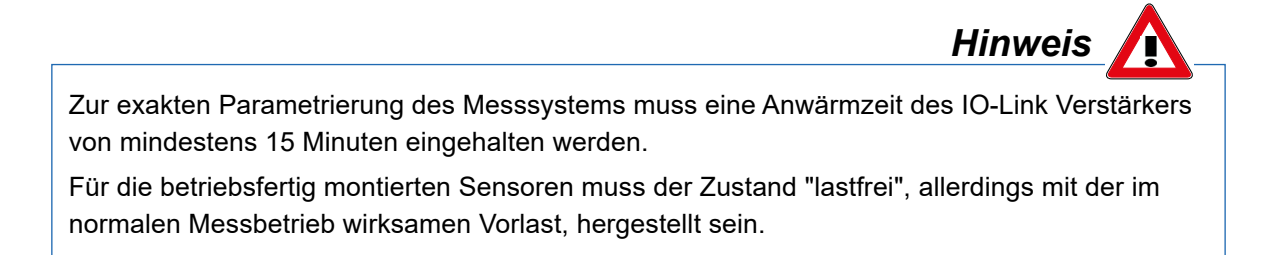

# 5 Inbetriebnahme der HAEHNE IO-Link-Verstärker

### 5.1 Einbinden der Gerätebeschreibungsdatei IODD

Um den IO-Link Verstärker zu konfigurieren, wird das Konfigurationstool des Masters benötigt. Dieses ist in der Lage IODD-Dateien einzulesen (IO Device Description).

Für den CA-IO-S Verstärker wird die elektronische Gerätebeschreibung IODD mitgeliefert. Des Weiteren steht die Gerätebeschreibungsdatei auch auf der *HAEHNE*-Homepage und dem IO Link - IODDfinder zum Download zur Verfügung:

https://haehne.de/service/download-geraete-software/

https://ioddfinder.io-link.com/#/

Die IODD muss im Register Einstellungen mit "IODD importieren" der Software beigefügt werden. Als Ergebnis erscheint der IO-Link Verstärker unter "*HAEHNE* Elektronische Messgeräte GmbH" mit dem Eintrag *HAEHNE*\_CA-IO-S (IOL 1.1) im Gerätekatalog des Konfigurationstools.

Um nach der Auswahl eines IO-Link Masters den HAHNE CA-IO-S einem IO-Link Port zuzuordnen, wird aus dem Gerätekatalog die IODD des CA-IO-S Verstärkers ausgewählt und an den gewünschten IO-Link Master Port gezogen.

## 5.2 Auswahl in Konfigurations- und Engineeringstools

Alle möglichen Geräte-Parameter und Informationen sind in der IODD des CA-IO-S enthalten. Nach Auswahl des *HAEHNE* CA-IO-S im Projektbaum können diese in den entsprechenden Registern eingestellt werden.

Bei Auslieferung des Messsystems sind IO-Link Verstärker und Sensor aufeinander abgestimmt.

Nach dem ersten Einschalten werden durch einem "upload from device" die Voreinstellungen des *HAEHNE* CA-IO-S in den Data Storage (5.4 Datenhaltung der IO-Link Master) des Masters geladen und in den entsprechenden Geräteparametern angezeigt.

Gemäß der IO-Link–Spezifikation V1.1 unterstützt der *HAEHNE* IO-Link Verstärker die Sicherung der Geräteeinstellungen im IO-Link-Master.

Veränderte Parameter in der Konfigurationssoftware werden deshalb je nach Einstellung des IO-Link Master automatisch gespeichert (5.4 Datenhaltung der IO-Link Master).

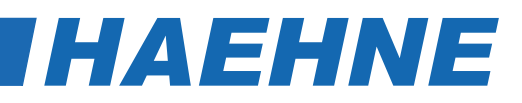

#### 5.3 Benutzerrollen in Konfigurationstools

Bestimmte Kommandos sowie einige Zugriffsrechte des IO-Link Verstärkers stehen in Abhängigkeit zur ausgewählten Benutzerrolle.

|            | ObserverRoleMenu       | MaintenanceRoleMenu | SpecialistRoleMenu |  |  |  |  |  |
|------------|------------------------|---------------------|--------------------|--|--|--|--|--|
| Lloor Bolo | Operator               | Maintenance         | Specialist         |  |  |  |  |  |
| User Role  | Bedienen u. Beobachten | Warten              | Inbetriebnahme     |  |  |  |  |  |

Um eine Parametrierung vornehmen zu können, muss die Rolle "Specialist" ausgewählt sein. In den Benutzerrollen "Operator" bzw. "Maintenance" sind die Zugriffrechte auf Parameter eingeschränkt bzw. nicht verfügbar.

Ab Kapitel 6 sind die Einstellmöglichkeiten als "Specialist" beschrieben.

## 5.4 Datenhaltung der IO-Link Master

Mit der Einführung des aktuellen IO-Link-Standards V1.1 wurde das Funktionsspektrum von IO-Link um die automatische Datenhaltung (Data Storage) erweitert. Die Datenhaltung ermöglicht es einen defekten *HAEHNE* IO-Link-Verstärker gegen ein entsprechendes Ersatzgerät auszutauschen, ohne dieses manuell neu parametrieren zu müssen.

Bei aktivierter Datenhaltung sichert der IO-Link-1.1-Master stets die zuletzt gültigen Einstellparameter der angeschlossenen *HAEHNE* IO-Link Verstärker in seinem lokalen Speicher. Wird einer der angeschlossenen IO-Link Verstärker gegen ein funktionskompatibles Ersatzgerät ausgetauscht, überträgt der IO-Link Master den zuletzt gültigen Parametersatz des Vorgängergerätes automatisch auf den neuen Verstärker.

Folgende Datenhaltungsmöglichkeiten, einstellbar im Konfigurationstool des IO-Link Masters, stehen für die Master-Ports zur Verfügung:

#### KEINE:

Es erfolgt keine Datensicherung der Geräteparameter im IO-Link Master.

#### BACKUP / RESTORE:

Nach jeder Änderung der Geräteparameter erfolgt automatisch eine Sicherung (Backup) dieser Daten im Master. Bei dieser Einstellung nimmt das neue Gerät bei der Wiederherstellung (Restore) das gleiche Verhalten des ausgetauschten Gerätes ein.

#### RESTORE:

Es erfolgt keine automatische Datensicherung der Geräteparameter im IO-Link Master.

Bei dieser Einstellung nimmt das neue Gerät bei der Wiederherstellung das Verhalten entsprechend der im Master gespeicherten Parameter zum Zeitpunkt des letzten Backups ein.

Da mögliche vorherige Parameteränderungen im Master nicht gespeichert wurden, ist ein abweichendes Verhalten zu dem vor dem Tausch bestehenden Verhalten möglich.

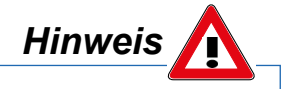

Nach einem Geräteaustausch muss unabhängig von der Datensicherungseinstellung des IO-Link Masters ein Nullpunktabgleich durchgeführt werden.

# IHAEHNE

# 6 Parameter der HAEHNE IO-Link Verstärker

## 6.1 Register Identifikation

Dieses Register beinhaltet alle Informationen des HAEHNE IO-Link Verstärkers.

Die Identifikationsparameter enthalten Gerätedaten, die der verwendete IO-Link Master zur genaueren Identifikation des angeschlossenen Geräts verwendet. Diese Gerätedaten können über ihren Index und dem Subindex aus dem Gerät ausgelesen werden bzw. in das Gerät geschrieben werden.

## 6.1.1 Übersicht

|       | Menü   |                               | Kapitel |
|-------|--------|-------------------------------|---------|
|       | Geräte | informationen                 |         |
|       |        | Vendor Name                   |         |
|       |        | Vendor Text                   |         |
|       |        | Product Name                  | 6.1.2   |
|       |        | Product ID                    |         |
| E     |        | Product Text                  |         |
| katic |        | Serial Number                 |         |
| ntifi |        |                               |         |
| Idei  | Revisi |                               |         |
| ister |        | Hardware Version              | 6.1.3   |
| Reg   |        | Software Version              |         |
|       |        |                               |         |
|       | Anwer  | nderspezifische Informationen |         |
|       |        | 6.1.4                         |         |
|       |        | Function Tag                  |         |
|       |        | Location Tag                  |         |
|       |        |                               |         |

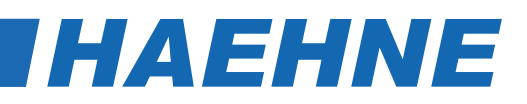

## 6.1.2 Menü Geräteinformationen

|         | Index  | Sub-<br>Index | Parameter     | Zugriff   | Standardwert /Default                                          |
|---------|--------|---------------|---------------|-----------|----------------------------------------------------------------|
|         | 0x0010 | 0             | Vendor Name   | Read only | HAEHNE Elektronische Messgeraete GmbH                          |
|         | 0x0011 | 0             | Vendor Text   | Read only | www.haehne.de                                                  |
| nen     | 0x0012 | 0             | Product Name  | Read only | HAEHNE CA-IO-S                                                 |
| rmatio  | 0x0013 | 0             | Product ID    | Read only | Cable Amplifier with IO-Link interface and<br>connected sensor |
| te Info | 0x0014 | 0             | Product Text  | Read only | CA-IO-S                                                        |
| Gerät   | 0x0015 | 0             | Serial Number | Read only | Seriennummer                                                   |

## 6.1.3 Menü Revisionsinformationen

|                    | Index  | Sub-<br>index | Parameter        | Zugriff   | Standardwert/ Default |
|--------------------|--------|---------------|------------------|-----------|-----------------------|
| ns<br>ition        | 0x0016 | 0             | Hardware Version | Read only |                       |
| Revisio<br>Informa | 0x0017 | 0             | Software Version | Read only |                       |

## 6.1.4 Menü Anwenderspezifische Informationen

|                      | Index  | Sub-<br>index | Parameter                     | Zugriff        | Тур       | Standardwert/ Default |
|----------------------|--------|---------------|-------------------------------|----------------|-----------|-----------------------|
| ische                | 0x0018 | 0             | Application Speci-<br>fic Tag | Read/<br>Write | StringT32 | ***                   |
| rspezifi<br>onen     | 0x0019 | 0             | Function Tag                  | Read/<br>Write | StringT32 | ***                   |
| Anwende<br>Informati | 0x001A | 0             | Location Tag                  | Read/<br>Write | StringT32 | ***                   |

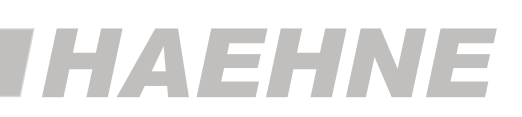

#### Parameter Application Specific Tag

Über diesen Parameter ist es möglich, im IO-Link Master einen beliebig verwendbaren Bereich (32 Byte) festzulegen. Dieser wird ausschließlich für anwendungsspezifische Angaben der Messkette/ Verstärkers verwendet und im Parametermanager angelegt.

#### **Parameter Function Tag**

Im Parameter Function Tag ist es möglich, einen beliebigen Text (32 Byte) zu schreiben. Mit diesem Text wird die Aufgabe des Sensors in der Gesamtmaschine beschrieben. Der Function Tag wird über die Datenhaltung gesichert.

#### **Parameter Location Tag**

Im Parameter Location Tag wird ein beliebiger Text (32 Byte) geschrieben. Dies ist nützlich, um die genaue Position des Sensors in der Gesamtmaschine zu beschreiben. Der Location Tag wird ebenfalls über die Datenhaltung gesichert.

## 6.2. Register Prozessdaten

12

Dieses Register beinhaltet die aktuellen Prozessdaten des HAEHNE IO-Link Verstärkers.

## 6.2.1 Menü Prozesseingangsdaten

Über die Prozess-Eingangsdaten werden die aktuellen Sensorwerte ausgegeben.

Die Prozess-Eingangsdaten werden zyklisch übertragen. Es erfolgt keine Empfangsbestätigung.

Die Zykluszeit wird vom IO-Link Master festgelegt, die Mindestzykluszeit (3 ms) des CA-IO-S kann jedoch nicht unterschritten werden.

| Inde                           | ex Subinde | x Parameter | Zugriff   | Тур      | Länge |
|--------------------------------|------------|-------------|-----------|----------|-------|
| Prozess-<br>Eingangs-<br>daten | 028 0      | Sensorwert  | Read only | IntegerT | 16Bit |

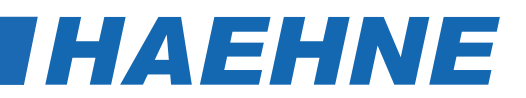

#### 6.2.2 Aufbau und Datenübertragung

Die analog aufbereiteten und digital gewandelten Kraftwerte werden auf das IO-Link System übertragen. Der Wertebereich umfasst ± 160 % der Nennkraft. Hat die Sensormessrichtung bei einer Bandzugmessung eine vertikale Komponente, werden durch das Walzengewicht, auch schon bei Betrieb ohne Band, Kraftwerte übertragen.

Zur Ermittlung des tatsächlichen Kraftwertes muss noch der Tara-Wert (Vorlast) abgezogen und entsprechend der Kraftwirkungsrichtung ein Faktor berücksichtigt werden.

Die unterschiedlichen Vorgehensweisen bei Parametrierungen für spezifische Kraftmessungen mit dem IO-Link Verstärker sind in Kapitel 3 beschrieben.

#### Messwertübertragung

| Darstellu                       | ing im 1 | 6-Bit-R  | egister a    | ıls Zwei | erkom            | plemen            | t               |           |         |    |    |    |    |   |   |   |   |   |   |   |   |        |          |
|---------------------------------|----------|----------|--------------|----------|------------------|-------------------|-----------------|-----------|---------|----|----|----|----|---|---|---|---|---|---|---|---|--------|----------|
| Messwert                        | *        | Messwe   | ertsignals   | pannung  | g V <sub>1</sub> |                   |                 |           |         |    |    |    |    |   |   |   |   |   |   |   |   |        |          |
| bezogen<br>auf F <sub>nom</sub> | 1,5      | 1<br>[m\ | 0,75<br>//V] | 0,5      | hex              | dez<br>(unsigned) | dez<br>(signed) | мsн<br>15 | ₃<br>14 | 13 | 12 | 11 | 10 | 9 | 8 | 7 | 6 | 5 | 4 | 3 | 2 | L<br>1 | .SB<br>0 |
| + 150 %                         | 5,625    | 3,75     | 2,8125       | 1,875    | 7800             | 30720             | 30720           | 0         | 1       | 1  | 1  | 1  | 0  | 0 | 0 | 0 | 0 | 0 | 0 | 0 | 0 | 0      | 0        |
| + 100 %                         | 3,75     | 2,5      | 1,875        | 1,25     | 5000             | 20480             | 20480           | 0         | 1       | 0  | 1  | 0  | 0  | 0 | 0 | 0 | 0 | 0 | 0 | 0 | 0 | 0      | 0        |
| + 50 %                          | 1,875    | 1,25     | 0,9375       | 0,625    | 2800             | 10240             | 10240           | 0         | 0       | 1  | 0  | 1  | 0  | 0 | 0 | 0 | 0 | 0 | 0 | 0 | 0 | 0      | 0        |
| 0 %                             | 0        | 0        | 0            | 0        | 0                | 0                 | 0               | 0         | 0       | 0  | 0  | 0  | 0  | 0 | 0 | 0 | 0 | 0 | 0 | 0 | 0 | 0      | 0        |
| - 50 %                          | -1,875   | -1,25    | -0,9375      | -0,625   | D800             | 55296             | -10240          | 1         | 1       | 0  | 1  | 1  | 0  | 0 | 0 | 0 | 0 | 0 | 0 | 0 | 0 | 0      | 0        |
| - 100 %                         | -3,75    | -2,5     | -1,875       | -1,25    | B000             | 45056             | -20480          | 1         | 0       | 1  | 1  | 0  | 0  | 0 | 0 | 0 | 0 | 0 | 0 | 0 | 0 | 0      | 0        |
| - 150 %                         | -5,625   | -3,75    | -2,8125      | -1,875   | 8800             | 34816             | -30720          | 1         | 0       | 0  | 0  | 1  | 0  | 0 | 0 | 0 | 0 | 0 | 0 | 0 | 0 | 0      | 0        |

\* Die Messwertsignalspannung ist abhängig vom eingestellten Nennkennwert.

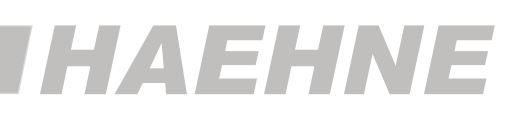

### 6.3. Register Parameter

Dieses Register umfasst spezifische Geräteinformationen sowie die einstellbaren Parameter des *HAEHNE* IO-Link Verstärkers.

Die Einstellungen einiger Parameter sind abhängig von der Anwendungsspezifischen Messaufgabe (s. Kap. 3.2 Einstellbeispiele für Kraftmessungen).

## 6.3.1 Übersicht

|       | Menü   |                                                            | Kapitel |
|-------|--------|------------------------------------------------------------|---------|
|       | Einhei | itenauswahl<br>Newton-Kilonewton-Meganewton                | 6.3.2   |
|       | Spezif | fische Geräteparameter [ ]                                 |         |
|       |        | Nennkraft                                                  | 6.3.3   |
|       |        | Nennkennwert                                               |         |
|       |        | Schreibschutz                                              |         |
| ter   |        | Systemkommando <schreibschutz aufheben=""></schreibschutz> |         |
| met   |        | Einlaufwinkel                                              | 634     |
| araı  |        | Auslaufwinkel                                              | 0.0.4   |
| ter F |        | Wrapgain                                                   |         |
| gist  |        |                                                            |         |
| Re    |        | Bandzug 100%                                               | -       |
|       |        | Bandzuganteil                                              |         |
|       |        | Gain                                                       |         |
|       |        | Filter                                                     | 6.3.3   |
|       |        | Systemkommando <nullpunkt setzen=""></nullpunkt>           |         |
|       |        | Nullpunktveränderung                                       |         |
|       |        |                                                            |         |
|       | Geräte | eparameter Reset                                           |         |
|       |        | Systemkommando <restore factory="" settings=""></restore>  | 6.3.5   |
|       |        |                                                            |         |

#### 6.3.2 Menü Einheitenauswahl

|                       | Index  | Subindex | Parameter                        | Zugriff    | Standardwert/ Default |
|-----------------------|--------|----------|----------------------------------|------------|-----------------------|
| Einheiten-<br>auswahl | 0x00C8 | 0        | Newton-Kilonewton-<br>Meganewton | Read/Write | Newton                |

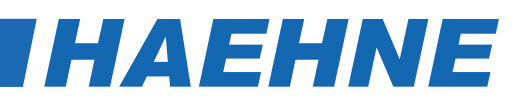

#### Parameter Newton-Kilonewton-Meganewton

Mit dem Parameter "Newton-Kilonewton-Meganewton" wird festgelegt, mit welcher Einheit die Parameter mit Kraftangaben dargestellt werden.

|                        | Wert | Zuordnung  | Beschreibung                |
|------------------------|------|------------|-----------------------------|
| n-<br>ton              | 1    | Newton     | Anzeige der Parameter in N  |
| ton-<br>newto<br>anewt | 2    | Kilonewton | Anzeige der Parameter in kN |
| New<br>Kilor<br>Mega   | 3    | Meganewton | Anzeige der Parameter in MN |

## 6.3.3 Menü Spezifische Geräteparameter []

|           | Index  | Sub-<br>index | Parameter                 | Beschreibung                                                                          | Zugriff        | Standard-<br>wert/ Default |
|-----------|--------|---------------|---------------------------|---------------------------------------------------------------------------------------|----------------|----------------------------|
|           | 0x0043 | 0             | Nennkraft                 | Anzeige der Nennkraft des ange-<br>schlossenen Sensors                                | Read/<br>Write | 10 000 000                 |
|           | 0x0042 | 0             | Nennkennwert              | Anzeige des Nennkennwertes des<br>angeschlossenen Sensors                             | Read/<br>Write | 1,5000                     |
| amete     | 0x0048 | 0             | Bandzug<br>100%           | Einstellung der gewünschten Nenn-<br>kraft bzw. des Bandzugs                          | Read/<br>Write | 10 000 000                 |
| ierätepar | 0x0049 | 0             | Bandzuganteil             | Resultierender Anteil der wirksamen<br>Kraft bei veränderten Winkeln oder<br>Wrapgain | Read<br>only   | 10 000 000                 |
| sche (    | 0x004A | 0             | Gain                      | Verstärkung des CA-IO-S                                                               | Read<br>only   | 1,0000                     |
| Spezifi   | 0x005C | 0             | Filter                    | Einstellung der Filterzeit                                                            | Read/<br>Write | 20                         |
|           | 0x004C | 0             | Nullpunkt-<br>veränderung | Abweichung des Nullpunktes nach<br>einer Tarierung des angeschlossenen<br>Sensors     | Read<br>only   | 0,00                       |

#### Parameter Nennkraft

Mit diesem Parameter besteht die Möglichkeit, die Nennkraft (Messbereich) des angeschlossenen Sensors einzugeben. Der entsprechende Wert ist der Dokumentation des Kraftsensors zu entnehmen.

| Nonskraft | Untergrenze | 10          | N |
|-----------|-------------|-------------|---|
| Nemikrait | Obergrenze  | 500 000 000 |   |

#### Parameter Nennkennwert

In diesem Parameter wird der Nennkennwert (Empfindlichkeit) des angeschlossenen Sensors eingegeben. Der entsprechende Wert ist der Dokumentation des Kraftsensors zu entnehmen.

| Nonnkonnwort | Untergrenze | 0,200 | m)/// |
|--------------|-------------|-------|-------|
| Nemikennwert | Obergrenze  | 3,000 |       |

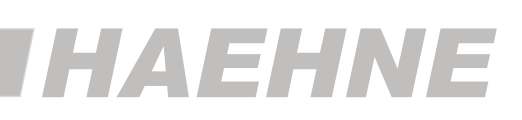

#### Parameter Bandzug 100%

Mit diesem Parameter ist es möglich, die gewünschten Nennkraft bzw. den Bandzug einzustellen. Dieser Wert entspricht dann dem Digitalwert von 20480 (6.2.2 Tabelle Messwertdarstellung und 3.2 Einstellbeispiele für Kraftmessungen).

Entspricht die maximal genutzte Sensorkraft nicht der Nennkraft des angeschlossenen Sensors, so verändert sich durch die entsprechende Eingabe in diesem Parameter der Verstärkungsfaktor "Gain" des IO-Link Verstärkers.

| Pandaug 100% | Untergrenze | 10          | N |
|--------------|-------------|-------------|---|
| Bandzug 100% | Obergrenze  | 500 000 000 |   |

#### **Parameter Filter**

Mit diesem Parameter ist es möglich, die Filterzeit des IO-Link Verstärkers zu verändern.

| Filtor | Untergrenze | 1    | ma   |
|--------|-------------|------|------|
| Filter | Obergrenze  | 2000 | - ms |

#### Systemkommando <Nullpunkt setzen>

Die <Nullpunkt setzen> Funktion wird verwendet, um den angeschlossenen Sensor nach erfolgter betriebsfertiger Montage zu justieren.

Der Nullpunkt wird tariert, wenn das Systemkommando mit dem Index und dem Kommando-Code = 0xA1 ausgeführt wird. Nach einer Tarierung wird die Veränderung gegenüber der Werkseinstellung berechnet und im Parameter "Nullpunktveränderung" angezeigt.

| Index  | Subindex | Parameter                       | Zugriff    | Тур       | Länge |
|--------|----------|---------------------------------|------------|-----------|-------|
| 0x0002 | 0        | System Command Nullpunkt setzen | Write only | UIntegerT | 8 Bit |

#### 6.3.4 Untermenü Schreibschutz

Einstellungen in diesem Untermenu sind nur notwendig wenn es sich um Bandzugmessungen handelt (s. Kap. 3.2 Einstellbeispiele für Kraftmessungen).

Die dem Menü zugeordneten Parameter "Ein- und Auslaufwinkel" sowie "Wrapgain" sind nur veränderbar, wenn mit dem Systemkommando **Schreibschutz aufheben>** zuvor der Schutz deaktiviert wurde.

Nach einer Änderung der Winkel wird der entsprechende Wert des Skalierungsfaktors **Wrapgain** automatisch errechnet und ausgegeben und der Schreibschutz wieder aktiviert.

Die Eingabe eines evtl. vorgegebenen Wrapgains ist nun erst nach der wiederholten Aufhebung des Schreibschutzes möglich.

Eine gleichzeitige Änderung der Parameter "Ein- und Auslaufwinkel" und "Wrapgain" ist somit ausgeschlossen. Nach einem Neustart des Gerätes ist der Schreibschutz aktiv.

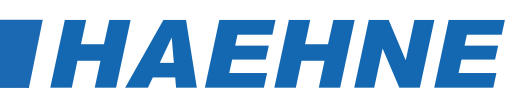

|        | Index  | Sub-<br>index | Parameter                                   | Zugriff     | Standardwert/<br>Default |
|--------|--------|---------------|---------------------------------------------|-------------|--------------------------|
| 12     | 0x0002 | 0             | <schreibschutz aufheben=""></schreibschutz> | Write only  |                          |
| schu   | 0x0044 | 0             | Einlaufwinkel                               | Read/ Write | 0,0000                   |
| chreib | 0x0045 | 0             | Auslaufwinkel                               | Read/ Write | 0,0000                   |
| ŭ      | 0X0046 | 0             | Wrapgain                                    | Read/ Write | 1,0000                   |

#### Systemkommando <Schreibschutz aufheben>-

Die <Schreibschutz aufheben> Funktion wird verwendet, um die Schreibsperre für die Parameter "Ein- und Auslaufwinkel" sowie "Wrapgain" aufzuheben.

Der Schreibschutz wird deaktiviert, wenn das Systemkommando mit seinem Index und dem Kommando-Code = 0xA0 ausgeführt wird.

| Index  | Subindex | Parameter                                | Zugriff    | Тур       | Länge |
|--------|----------|------------------------------------------|------------|-----------|-------|
| 0x0002 | 0        | System Command<br>Schreibschutz aufheben | Write only | UIntegerT | 8 Bit |

#### Parameter Einlaufwinkel

Mit diesem Parameter ist die Eingabe des Bandeinlaufwinkels möglich. Dies ist nur nötig wenn es sich bei der Kraftmessung um eine Bandzugmessung handelt.

| Finloufwinkol | Untergrenze | 0   | 0 |
|---------------|-------------|-----|---|
| Eilidulwiikei | Obergrenze  | 360 |   |

#### Parameter Auslaufwinkel

Mit diesem Parameter ist die Eingabe des Bandauslaufwinkels möglich. Dies ist nur nötig wenn es sich bei der Kraftmessung um eine Bandzugmessung handelt.

| Auslaufwinkel | Untergrenze | -360 | 0 |
|---------------|-------------|------|---|
|               | Obergrenze  | 0    |   |

#### **Parameter Wrapgain**

"Wrapgain" ist ein Skalierungsfaktor, der dem Verhältnis zwischen dem Bandzug und der Kraftkomponente aus dem Bandzug entspricht, die in der Messrichtung des Kraftsensors wirkt.

Dieser Parameter beschreibt somit die resultierende Verstärkung aus veränderten Bandein- und Auslaufwinkeln. Ist der Skalierungsfaktor bekannt, wird er auch direkt über diesem Parameter eingegeben.

| Wrongoin | Untergrenze | 0,01   |
|----------|-------------|--------|
| wrapgain | Obergrenze  | 2,0000 |

## 6.3.5 Menü Geräteparameter Reset

#### Systemkommando <Restore Factory Settings>

Die <Auslieferungszustand wiederherstellen> Funktion wird verwendet, um die Geräteparameter wieder auf die Default-Einstellungen zu setzen. Die Wiederherstellung wird ausgeführt, wenn das System-Kommando mit dem Index und dem Kommando-Code = 0x82 ausgeführt wird.

Rückgesetzt werden die einstellbaren Parameter "Bandzug 100%", "Filter", "Ein- und Auslaufwinkel", "Wrapgain" sowie der Nullpunkt des Sensors.

Mit Ausführung des Kommandos werden auch die Parameter "Error Count", "Device Status" und "Detailed Device Status" zurückgesetzt.

| Index  | Subindex | Parameter                                  | Zugriff    | Тур       | Länge |
|--------|----------|--------------------------------------------|------------|-----------|-------|
| 0x0002 | 0        | System Command<br>Restore Factory Settings | Write only | UIntegerT | 8 Bit |

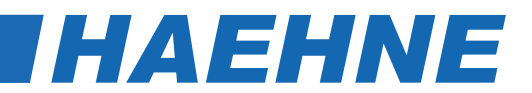

# 7 Diagnosemöglichkeiten der HAEHNE IO-Link Verstärker

### 7.1 Register Diagnose und Grenzwerterfassung

Dieses Register umfasst alle Gerätediagnosen sowie die Minimal- und Maximalwertanzeige des Verstärkers. Außerdem besteht die Möglichkeit Grenzwerte zu definieren.

## 7.1.1 Übersicht

|      | Menü   |                                                              | Kapitel |
|------|--------|--------------------------------------------------------------|---------|
|      | Diagno | DSe                                                          |         |
|      |        | Device Status                                                | 740     |
|      |        | Error Count                                                  | 7.1.2   |
|      |        |                                                              |         |
|      |        | Detailed Device Status                                       |         |
|      |        | [1]                                                          | 7.1.3   |
|      |        | [2]                                                          |         |
| se   |        | [3]                                                          |         |
| ouß  |        | [4]                                                          |         |
| Dia  |        |                                                              |         |
| ter  |        | Sensorwert                                                   | 7.1.2   |
| egis |        |                                                              |         |
| Ř    | Maxim  | al- und Minimalwert                                          |         |
|      |        | Mimaler Wert                                                 |         |
|      |        | Minimaler Wert                                               | 7.1.4   |
|      |        | <maximal- minimalwerte="" und="" zurücksetzen=""></maximal-> |         |
|      |        |                                                              |         |
|      | Grenzy | werte [ ]                                                    |         |
|      |        | Maximaler Grenzwert                                          | 715     |
|      |        | Minimaler Grenzwert                                          | 1110    |
|      |        |                                                              |         |

## 7.1.2 Menü Diagnose

|          | Index  | Sub-<br>index | Parameter     | Beschreibung                                 | Zugriff   | Standardwert/<br>Default |
|----------|--------|---------------|---------------|----------------------------------------------|-----------|--------------------------|
| Diagnose | 0x0024 | 0             | Device Status | Anzeige des Gerätestatus                     | Read only |                          |
|          | 0x0020 | 0             | Error Count   | Anzeige des Fehlerzählers                    | Read only |                          |
|          | 0x0028 |               | Sensorwert    | Prozesseingangsdaten<br>(azyklische Ausgabe) | Read only |                          |

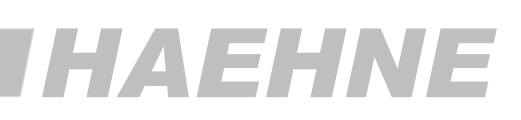

#### Parameter Device Status

Der Parameter "Device Status" enthält den aktuellen Gerätezustand und wird über das SPS-Programm oder über ein entsprechende IO-Link – Konfigurationstool angezeigt.

Bei Auftreten eines Fehlers wird über den Parameter "Detailed Device Status" die genaue Ursache des Fehlers angegeben.

| Index  | Subindex | Parameter     | Zugriff   | Тур       | Länge |
|--------|----------|---------------|-----------|-----------|-------|
| 0x0024 | 0        | Device Status | Read only | UIntegerT | 8 Bit |

| Parameterwert | Beschreibung                              |
|---------------|-------------------------------------------|
| 0x00          | Gerät arbeitet ordnungsgemäß, kein Fehler |
| 0x04          | Gerätefehler                              |

#### **Parameter Error Count**

Dieser Parameter wird für die Anzeige der aufgetretenen Fehler (Ereignistyp) benötigt. Die angezeigte Anzahl bezieht sich immer auf den Zeitraum nach dem letzten Einschalten der Versorgungsspannung.

| Index  | Subindex | Parameter   | Zugriff   | Тур       | Länge  |
|--------|----------|-------------|-----------|-----------|--------|
| 0x0020 | 0        | Error Count | Read only | UIntegerT | 16 Bit |

## 7.1.3 Untermenü Detailed Device Status

#### Parameter Detailed Device Status [1]...[4]

Der Parameter "Detailed Device Status" enthält die aktuell anstehenden Ereignisse im Gerät und wird ebenfalls über das SPS-Programm bzw. über ein entsprechendes IO-Link – Konfigurationstool angezeigt.

Jedes auftretende Ereignis vom Typ "Fehler" oder "Warnung" mit dem Modus = Event appears (Ereignis aufgetreten) wird in die Liste mit einem sogenannten EventQualifier und einem EventCode eingetragen.

Ist ein Ereignis nicht mehr vorhanden, wird dies mit dem Modus = Event disappears (Ereignis verschwunden) angezeigt.

In diesem Fall wird die Anzeige des entsprechenden Listeneintrags des Parametes Detailed Device Status auf die Werte 0x00, 0x00, 0x00 gesetzt (EventQualifier = 0x00 und EventCode = 0x0000).

Auf diese Weise gibt dieser Parameter immer den gegenwärtigen Diagnosestatus des Gerätes an.

| Index  | Subindex | Name                   | Zugriff   | Тур    | Länge  |
|--------|----------|------------------------|-----------|--------|--------|
| 0x0025 | 0        | Detailed Device Status | Read only | ArrayT | 9 Byte |

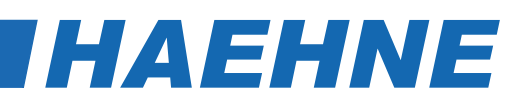

|                       | Zuordnung                                                                                           | Länge  | Beschreibung |             |        |  |
|-----------------------|----------------------------------------------------------------------------------------------------|--------|--------------|-------------|--------|--|
|                       | Zuorunung                                                                                           | Lange  | Byte 3       | Byte 2      | Byte 1 |  |
|                       | Error / Warning [1]                                                                                 | 3 Byte |              |             |        |  |
|                       | Error / Warning [2] 3 Byte Event-                                                                   |        | Event Cade   |             |        |  |
|                       | Error / Warning [3]                                                                                 | 3 Byte | Qualifier    | Event- Code |        |  |
| atus                  | Error / Warning [4] 3 Byte                                                                          |        |              |             |        |  |
| Detailed<br>Device St | Beispielanzeige: Anwendungs-Fe<br>Device, Warnung, Ereignis aufge<br>Oberer Grenzwert überschritten | 228dez | 140dez       | 162dez      |        |  |

#### Aufbau des Event-Qualifier

|                       | Modus                    |                            | Тур          |                      | Quelle                 | Instanz        |        |       |
|-----------------------|--------------------------|----------------------------|--------------|----------------------|------------------------|----------------|--------|-------|
|                       | Bit 7                    | Bit6                       | Bit 5        | Bit 4                | Bit 3                  | Bit 2          | Bit 1  | Bit 0 |
| hrei-                 | Event disappears<br>0x02 |                            | Meldung 0x01 |                      | IO-Link Device 0x00    | Unbekannt 0x00 |        |       |
| Event appears<br>0x03 |                          | Warnung 0x02<br>Error 0x03 |              | IO- Link Master 0x01 | Anwendungs-Fehler 0x04 |                | r 0x04 |       |

#### **Unterstützte Event-Codes**

| Anzeige       |         |         | Pacabraibung                        | Tun     |
|---------------|---------|---------|-------------------------------------|---------|
|               | Hex.    | Dez.    | Beschleibung                        | тур     |
|               | 0x8C A2 | 140 162 | Oberer Grenzwert<br>überschritten   | Warnung |
| Event<br>Code | 0x8C A1 | 140 161 | Unterer Grenzwert<br>unterschritten | warnung |

#### 7.1.4 Menü Maximal- und Minimalwert

Diese Parameter dienen der Anzeige der vom IO-Link Verstärker gemessenen maximalen Kraft sowie der minimalen Kraft des angeschlossenen Sensors.

Mit dem Systemkommando **<Maximal- und Minimalwerte zurücksetzen>** werden diese Werte auf den aktuell gemessenen Prozesseingangswert gesetzt.

|                             | Index  | Sub-index | Parameter                                                              | Beschreibung                  | Zugriff    | Standardwert/<br>Default |
|-----------------------------|--------|-----------|------------------------------------------------------------------------|-------------------------------|------------|--------------------------|
| Minimal- und<br>Maximalwert | 0x004E | 0         | Maximaler Wert                                                         | Anzeige der Maxi-<br>malkraft | Read only  | 0                        |
|                             | 0x004F | 0         | Minimaler Wert                                                         | Anzeige der Mini-<br>malkraft | Read only  | 0                        |
|                             | 0x0002 | 0         | <maximal- mi-<br="" und="">nimalwert zurück-<br/>setzen&gt;</maximal-> | Rücksetzfunktion              | Write only |                          |

# IHAEHNE

#### Systemkommando < Maximal- und Minimalwert zurücksetzen>

Mit diesem Parameter ist das Rücksetzen der gemessenen Kraftwerte möglich. Dabei werden die Werte nicht auf ihren Defaultwert gesetzt, sondern auf den aktuell gemessenen Prozesseingangswert.

Die **<Maximal- und Minimalwert zurücksetzen>** Funktion wird ausgeführt, wenn das System-Kommando mit dem Index und dem Kommando-Code = 0xA2 ausgeführt wird.

| Index  | Subindex | Name                                                       | Zugriff    | Тур       | Länge |
|--------|----------|------------------------------------------------------------|------------|-----------|-------|
| 0x0002 | 0        | System Command<br>Maximal- und Minimalwert<br>zurücksetzen | Write only | UIntegerT | 8 Bit |

# 7.1.5 Menü Grenzwerte []

Mit diesen Parametern können Grenzwerte für die anwendungsspezifische Messaufgabe eingestellt werden. Mit der Auswahl des Defaultwertes vom Parameter wird der entsprechende Grenzwert deaktiviert.

|          | Index  | Sub-<br>index | Parameter           | Zugriff    | Standardwert/ Default  |
|----------|--------|---------------|---------------------|------------|------------------------|
| erte [ ] | 0x0054 | 0             | Maximaler Grenzwert | Read/Write | Kein oberer Grenzwert  |
| Grenzwe  | 0x0055 | 0             | Minimaler Grenzwert | Read/Write | Kein unterer Grenzwert |

|                                 | Wert        | Zuordnung              | Beschreibung                         |
|---------------------------------|-------------|------------------------|--------------------------------------|
| ler<br>limaler<br>erte          | 2147483648  | Kein oberer Grenzwert  | Deaktiviert die Grenzwerteinstellung |
| Maximale<br>und mini<br>Grenzwe | -2147483648 | Kein unterer Grenzwert | Deaktiviert die Grenzwerteinstellung |

| Maximalar Cranzwart | Untergrenze | 0            | Einheit abhängig vom Parameter |
|---------------------|-------------|--------------|--------------------------------|
|                     | Obergrenze  | 500 000 000  | Newton-Kilonewton-Meganewton   |
| Minimalar Cronzwort | Untergrenze | -500 000 000 | Einheit abhängig vom Parameter |
|                     | Obergrenze  | 500 000 000  | Newton-Kilonewton-Meganewton   |